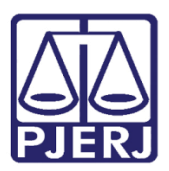

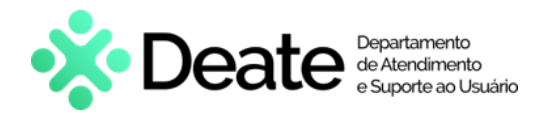

Dica de Sistema

# Mini Pac – Preparar Ato de Comunicação

PJE – Processo Judicial Eletrônico – Gabinete

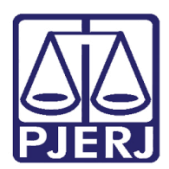

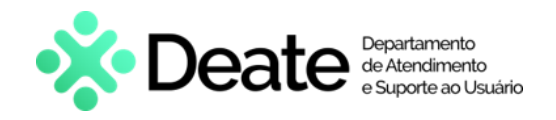

#### **SUMÁRIO**

| 1. | Intro | odução                              | . 3 |
|----|-------|-------------------------------------|-----|
| 2. | Mini  | i Pac - Preparar Ato de Comunicação | . 3 |
| 2  | .1    | Documentos Vinculáveis              | . 7 |
| 2  | 2.2   | Domicílio Judicial Eletrônico       | 10  |
| 3. | Hist  | órico de Versões                    | 12  |

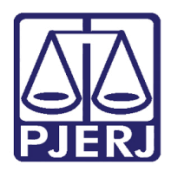

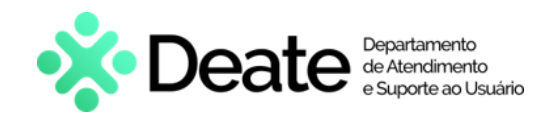

## Mini Pac – Preparar Ato de Comunicação 1. Introdução

O Mini Pac - Preparar Ato de Comunicação, é uma funcionalidade que permite notificar às partes processuais sobre Decisão, Despacho e Sentença de diferentes formas, simulando a funcionalidade já existente no cartório de Preparar Ato de Comunicação.

#### 2. Mini Pac - Preparar Ato de Comunicação

Após o preenchimento da minuta do documento, a seção **Preparar Ato de Comunicação** estará habilitada para configuração das informações da <u>citação/intimação</u> sobre <u>despacho/decisão/sentença</u>.

| Procecon | ICIV UK J31 - CONCIUSAO AO JUIZ - MINUTA [ |   |                                                     | 0 🕘 🕼 🗧    | <u>י</u> |
|----------|--------------------------------------------|---|-----------------------------------------------------|------------|----------|
| LYR      | PPIS                                       | × |                                                     |            |          |
|          | Process<br>Classe:<br>AUTOR:<br>RÉU: 19    |   |                                                     |            | •        |
|          | Movimentos Processuais                     |   |                                                     |            |          |
|          | Selecione                                  |   | Movimento                                           | Quantidade |          |
|          | Código ou descrição PESQUISAR              |   | Proferido despacho<br>de mero expediente<br>(11010) | 1          |          |
|          | LIMPAR                                     |   |                                                     |            |          |
|          | • 🖾 Despacho (11009)                       |   |                                                     |            |          |
|          | Anexos                                     |   |                                                     | ^          |          |
|          | ADICIONAR Arquivos suportados              |   |                                                     |            |          |
|          | SALVAR DESCARTAR ALTERAÇÕES                |   |                                                     |            |          |
| Pre      | parar Ato de Comunicação                   |   |                                                     |            | ~        |

Figura 1 - Preparar Ato de Comunicação.

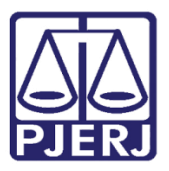

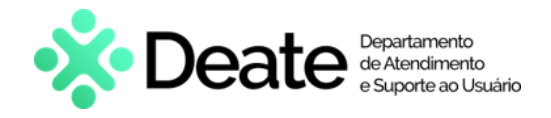

Selecione Polo Ativo, Polo Passivo ou Terceiros, para definir o <u>destinatário</u> do Ato de Comunicação.

| Preparar / | Ato de Comu   | unicação           |                                         |             |              |                   |                     | ^ |
|------------|---------------|--------------------|-----------------------------------------|-------------|--------------|-------------------|---------------------|---|
|            |               | F                  | POLO ATIVO                              | POLO PAS    | SIVO         | CEIROS            |                     |   |
|            |               | Prazo:             | Desseel                                 | Unanata     | Meios de Co  | municação         |                     |   |
| Nome       | Endereço      | 15<br>dias         |                                         |             | Sistema      | Diário Eletrônico | Central de Mandados |   |
|            |               |                    | ~~~~~~~~~~~~~~~~~~~~~~~~~~~~~~~~~~~~~~~ | « «         | » »»         |                   |                     |   |
| Docume     | entos vinculá | veis à comunicação |                                         |             |              |                   |                     | ~ |
|            |               |                    | GRAVAR                                  | DADOS DO(S) | EXPEDIENTE(S | ))                |                     |   |

Figura 2 - Botão dos Polos das Partes.

ATENÇÃO: Em processos da Competência Cível, as intimações ocorrerão de forma automática para as partes, após a assinatura da conclusão em processos:

- Não sigilosos
- Com sigilo <u>nível 1, 2 e 3</u>
- Contenham menores de idade

As comunicações enviadas serão sem prazo e publicadas no Diário Oficial.

Estas são realizadas sem prazo e através do Diário Oficial.

Em **processos sigilosos** de <u>nível 4 e 5</u>, não terão o envio das intimações de forma **automática**, quando ocorrer a assinatura da conclusão.

É possível configurar o envio da comunicação através do Mini PAC manualmente.

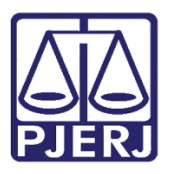

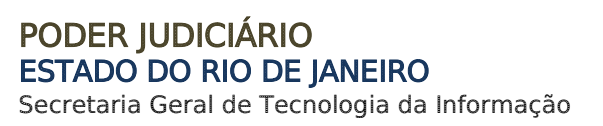

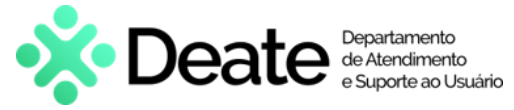

Ao selecionar o polo, a(s) parte(s) e o endereço vinculados ao polo são habilitados. Para realizar a configuração da comunicação, informe o **Prazo de Cumprimento**, se é **Pessoal**, **Urgente** e por fim o **Meio de Comunicação** pelo qual será encaminhado o expediente

| Prep | arar Ato de Coi | municação                         |               |            |         |         |          |                      | ^                      |
|------|-----------------|-----------------------------------|---------------|------------|---------|---------|----------|----------------------|------------------------|
|      |                 | POLO AT                           | IVO POLC      | PASSIVO    | TERCEIR | os      |          |                      |                        |
|      |                 |                                   |               | Prazo:     | Desseal | Urgente | Meios de | Comunicação          |                        |
| 1    | Nome            | Endereço                          |               | 15<br>dias |         |         | Sistema  | Diário<br>Eletrônico | Central de<br>Mandados |
| Ŵ    | Vol             | Rua Vinte e Um 2824 - Lote 9, 15, | Bairro Carmo, | 15         |         |         | ×        |                      | JCD 🗸                  |
|      |                 |                                   | «« «          | » »»       |         |         |          |                      |                        |

Figura 3 - Seleção de Meio de Comunicação.

Quando o meio selecionado for Central de Mandados, as formas de contabilização de prazo serão:

- JCD Da juntada da certidão da diligência
- CD Do cumprimento da diligência

Caso seja necessário a alteração do endereço, clique no Nome da rua.

| Pre | eparar Ato de | Comunicação |                                       |            |         |         |          |                      | ^                      |
|-----|---------------|-------------|---------------------------------------|------------|---------|---------|----------|----------------------|------------------------|
|     |               |             | POLO ATIVO POLO                       | PASSIVO    | TERCEIR | OS      |          |                      |                        |
|     |               |             |                                       | Prazo:     |         |         | Meios de | Comunicação          |                        |
|     | Nome          | Endereço    |                                       | 15<br>dias | Pessoal | Urgente | Sistema  | Diário<br>Eletrônico | Central de<br>Mandados |
| đ   |               | Rua         | Lote 9, 15, Bairro Carmo,<br>· CEP: · | 15         |         |         | ×        |                      | JCD 🗸                  |
|     |               |             | «« «                                  | » »»       |         |         |          |                      |                        |

Figura 4 – Endereço.

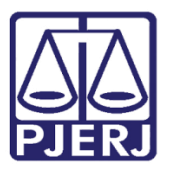

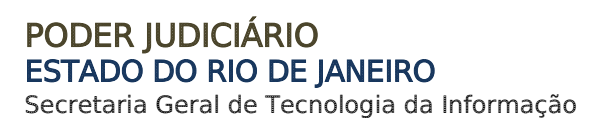

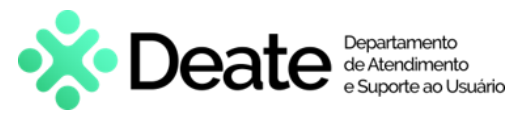

O sistema irá abrir uma tela apresentando os <u>endereços de destino vinculados</u> à Parte, sendo possível selecionar outro endereço e desmarcar o antigo, desde que esse esteja <u>previamente cadastrado</u>.

Após realizar a configuração, clique em Selecionar Endereços Marcados.

| En | ndereços | ; de destino -                                                                                                    |                  |  |
|----|----------|----------------------------------------------------------------------------------------------------|------------------|--|
|    | Endereç  | 08                                                                                                    |                  |  |
|    |          | Endereço                                                                                                    | Última Alteração |  |
|    |          | Rua Alagoas 5746, 470, Chácara do Vegeta, Taboão, BELO HORIZONTE - MG - CEP: 50921410                               | 24/03/2022 00:03 |  |
|    |          | Rua Vinte e Um 2824 - Lote 9, 790, Chácara do Goku, Taipas de Pedras Mailasqui, BELO HORIZONTE - MG - CEP: 29726434 |                  |  |
|    | Sele     | ciona enderecos marcados                                                                                            |                  |  |

Figura 5 - Endereço de Destino.

**OBSERVAÇÃO:** O endereço vinculado ao cadastro da parte no processo será exibido <u>automaticamente</u>, sendo possível selecionar outro endereço já cadastrado.

A inclusão de um <u>novo endereço</u> deverá ser feita através do cadastro da própria parte, pela funcionalidade **Retificar Autuação** disponível nos **Autos Digitais** do processo.

Caso deseje configurar a comunicação para outras partes, selecione o **Polo** para que a parte desejada seja exibida na listagem.

Caso tenha selecionado uma parte indevidamente, clic 
e na lixeira , para excluí-la da comunicação.

| Preparar Ato d | e Comunicação                                                         |                              |            |           |            |           |                      | ^                      | • |
|----------------|-----------------------------------------------------------------------|------------------------------|------------|-----------|------------|-----------|----------------------|------------------------|---|
|                | POLO ATIV                                                             | O POLO P/                    | ASSIVO     | TERCEIRO: | 5          |           |                      |                        |   |
|                |                                                                       |                              | Prazo:     | Desseel   | Lines at a | Meios de  | Comunicaçã           | io                     |   |
| Nome           | Endereço                                                              |                              | 15<br>dias |           |            | Sistema I | Diário<br>Eletrônico | Central de<br>Mandados |   |
| ±.             | Rua Vinte e Um 2824 - Lote 9, 15, t<br>NITERÓI - RJ - CEP: 6840       | 3airro Carmo,<br>5973        | 15         |           |            | ×         |                      | JCD 🗸                  |   |
| 面              | Av. Piauí, 7909 - Sobreloja 6, SN, Chá<br>Caeté, MARICÁ - RJ - CEP: 7 | ácara do Kuririn,<br>7669071 | 15         |           |            |           |                      | JCD 🗸                  |   |
|                |                                                                       | «« «                         | » »»       |           |            |           |                      |                        |   |

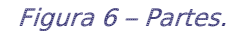

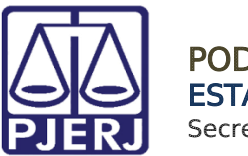

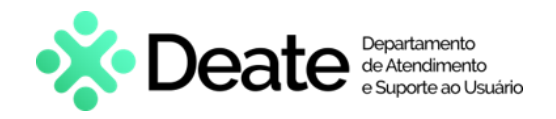

Após excluir, será exibido o ícone de **Re r Parte**. Caso seja necessário restaurar a parte, basta clicar no ícone de **Reunir Parte**.

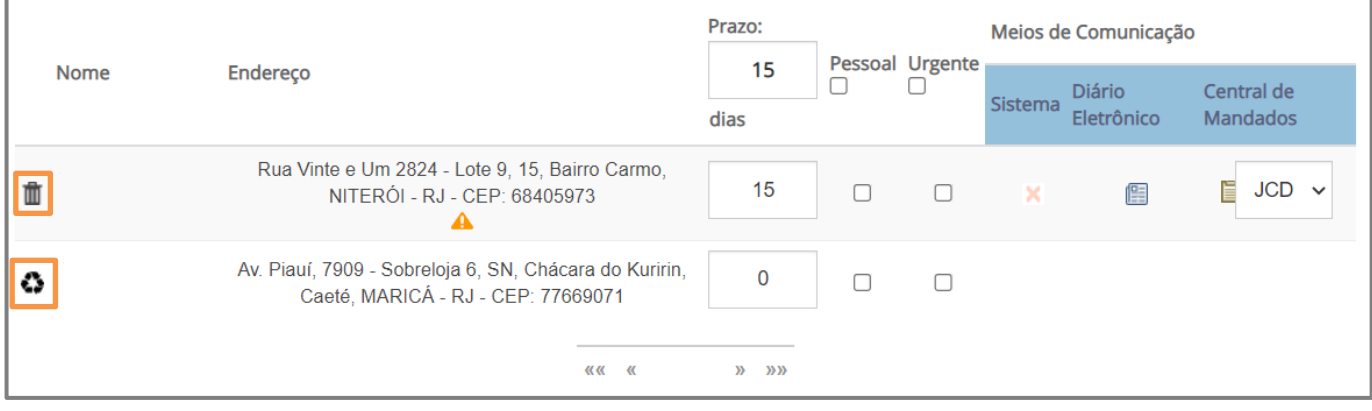

Figura 7 - Excluir e Reunir Parte.

#### 2.1 Documentos Vinculáveis

Em Documentos vinculáveis à comunicação são listados todos os documentos acostados no processo, para que, caso necessário, acompanhe o ato. Na listagem, selecione o(s) documento(s) que devem acompanhar o ato de comunicação e marque as opções em Documentos Vinculados.

| ACPO | Civ 080 |          |           | - Min      | utar Mandado      |         | •   |         |                        | r 🗣 🔊                  |
|------|---------|----------|-----------|------------|-------------------|---------|-----|---------|------------------------|------------------------|
|      | Nome    |          | LINGERCYO |            |                   |         |     | dias    |                        | Central de<br>Mandados |
|      | 莭       |          |           |            |                   |         |     | 15      |                        |                        |
|      |         |          |           |            | ««« «             | >>      | »»  |         |                        |                        |
|      | Docum   | ientos   | vinculá   | /eis à cor | municação         |         |     |         |                        | ^                      |
|      | Docume  | entos vi | nculados  | ID         | Tipo de Documento | Usuário | Doo | cumento | Data de Cri            | ação Visualizar        |
|      |         |          |           | 20169508   | Sentença          |         | Ser | ntença  | 06/06/2022<br>15:16:52 | ď                      |
|      |         |          |           | 20100922   | Certidão          |         | Cer | tidão   | 01/06/2022<br>11:24:57 | ď                      |

Figura 8 - Vincular Documentos.

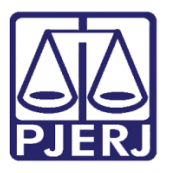

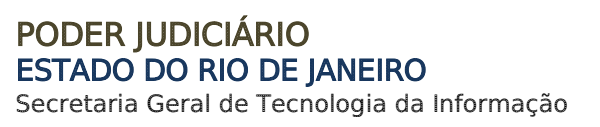

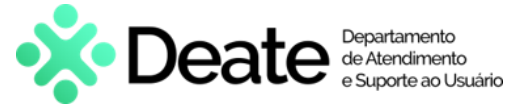

Ao finalizar o preenchimento da comunicação, clique em **Gravar Dados do(s) Expediente(s)**. O sistema irá apresentar a mensagem "<u>Dados do(s) ato(s) de comunicação</u> <u>gravados com sucesso!</u>"

| 19.0031 - Minutar Mand   | ~                                                                                                    | <b>E Ø</b>                                                                                                    | <b>₽</b> 0 𝔊                                                                                                    | ::                                                                                                    |
|--------------------------|----------------------------------------------------------------------------------------------------|----------------------------------------------------------------------------------------------------|----------------------------------------------------------------------------------------------------|----------------------------------------------------------------------------------------------------|
| 20055194 Procuração      |                                                                                                    | ASSINADA PELO<br>AUTOR -<br>Assinado                                                                                                    | 31/05/2022<br>17:43:16                                                                                                    | ß                                                                                                    |
| 20055191 Petição         |                                                                                                    | EXORDIAL PARA<br>INGRESSAR NO<br>JEC-MARICÁ                                                                                                    | 31/05/2022<br>17:43:16                                                                                                    | ß                                                                                                    |
| 20055178 Petição Inicial |                                                                                                    | Petição Inicial                                                                                                    | 31/05/2022<br>17:43:16                                                                                                    | ď                                                                                                    |
| «« «                     | 1 2                                                                                                    | » »»                                                                                                    |                                                                                                    |                                                                                                    |
|                          | 19.0031 - Minutar Mand         20055194 Procuração         20055191 Petição         20055178 Petição Inicial         «« « | 19.0031 - Minutar Mand         20055194 Procuração         20055191 Petição         20055178 Petição Inicial         «« « 1 2         GRAVAR DADOS DO(S) EXPEDIEN | 19.0031 - Minutar Mand <ul> <li>ASSINADA PELO</li> <li>AUTOR -</li> <li>Assinado</li> <li>20055191 Petição</li> <li>EXORDIAL PARA</li> <li>20055191 Petição</li> <li>EXORDIAL PARA</li> <li>20055178 Petição Inicial</li> <li>Petição Inicial</li> <li>Retição Inicial</li> <li>Retição Inicial</li> <li>GRAVAR DADOS DO(S) EXPEDIENTE(S)</li> </ul> | 19.0031 - Minutar Mand <ul> <li>ASSINADA PELO</li> <li>ASSINADA PELO</li> <li>AJ1/05/2022</li> <li>AUTOR -</li> <li>17:43:16</li> </ul> 20055191 Petição <ul> <li>EXORDIAL PARA<br/>INGRESSAR NO<br/>JEC-MARICÁ</li> <li>20055178 Petição Inicial</li> <li>Petição Inicial</li> <li>31/05/2022</li> <li>17:43:16</li> </ul> <ul> <li>QUISSITA Petição Inicial</li> <li>Petição Inicial</li> <li>31/05/2022</li> <li>17:43:16</li> </ul> <ul> <li>GRAVAR DADOS DO(S) EXPEDIENTE(S)</li> </ul> |

Figura 9 - Gravar Dados do Expediente.

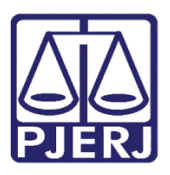

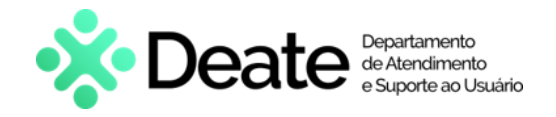

Após salvar o documento, clique em Encaminhar para e selecione a transição Enviar Para

#### Assinatura.

| to(s) de comunicação g<br>to(s) de comunicação g<br>to(s) de comunicação g<br>'O POLO PASSIVO | gravados cor<br>gravados cor<br>gravados cor<br>D TERC<br>Prazo:                         | n sucessol<br>n sucessol<br>n sucessol |                  | Maios d  | Enviar par           | ra assinatura          |
|-----------------------------------------------------------------------------------------------|------------------------------------------------------------------------------------------|----------------------------------------|------------------|----------|----------------------|------------------------|
| to(s) de comunicação g<br>to(s) de comunicação g<br>to(s) de comunicação g<br>'O POLO PASSIVO | gravados cor<br>gravados cor<br>gravados cor<br>D TERC<br>Prazo:                         | n sucesso!<br>n sucesso!<br>n sucesso! |                  | Majos d  |                      |                        |
| to(s) de comunicação ş<br>to(s) de comunicação ş<br>to(s) de comunicação ş<br>'O POLO PASSIVO | gravados cor<br>gravados cor<br>gravados cor<br>D TERC<br>Prazo:                         | n sucesso!<br>n sucesso!<br>n sucesso! |                  | Maios d  |                      |                        |
| to(s) de comunicação ş<br>to(s) de comunicação ş<br>'O POLO PASSIVO                           | gravados cor<br>gravados cor<br>O TERC<br>Prazo:                                         | n sucesso!<br>n sucesso!<br>CEIROS     |                  | Majos d  |                      |                        |
| to(s) de comunicação g<br>'O POLO PASSIVO                                                     | gravados cor<br>O TERC<br>Prazo:                                                         | n sucesso!<br>CEIROS                   |                  | Majos d  |                      |                        |
| O POLO PASSIVO                                                                                | O TERC<br>Prazo:                                                                         | CEIROS                                 |                  | Majos d  |                      |                        |
| O POLO PASSIV                                                                                 | O TERO                                                                                   | CEIROS                                 |                  | Majos de | 6                    |                        |
|                                                                                               | Prazo:                                                                                   |                                        |                  | Meios de | Commission           |                        |
|                                                                                               |                                                                                          |                                        |                  | WEIOS U  | e Comunicação        | 1                      |
|                                                                                               | 15<br>dias                                                                               |                                        |                  | Sistema  | Diário<br>Eletrônico | Correios N             |
|                                                                                               | 15                                                                                       |                                        |                  |          |                      |                        |
|                                                                                               | 15                                                                                       |                                        |                  |          |                      |                        |
| «« « »»                                                                                       | >>>>>>>>>>>>>>>>>>>>>>>>>>>>>>>>>>>>>>>                                                  |                                        |                  |          |                      |                        |
|                                                                                               |                                                                                          |                                        |                  |          |                      |                        |
| o no Domicílio Eletrôni                                                                       | ico.                                                                                     |                                        |                  |          |                      |                        |
| GRAVAR DA                                                                                     | DOS DO(S) E                                                                              | EXPEDIENTE(                            | S)               |          |                      |                        |
| c                                                                                             | <ul> <li>«« « »</li> <li>»</li> <li>o no Domicílio Eletrôn</li> <li>GRAVAR DA</li> </ul> | dias<br>15<br>15<br>. 15<br>           | dias<br>15<br>15 | dias     | dias                 | dias Eletrônico     15 |

Figura 10 - Enviar para Assinatura.

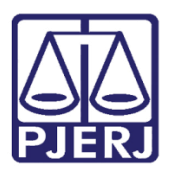

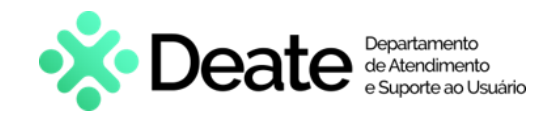

#### 2.2 Domicílio Judicial Eletrônico

Ao usar o meio de comunicação **Sistema**, dentre os sistemas destinatários existe o **Domicílio Judicial Eletrônico**, que foi criado com o objetivo de centralizar e integralizar as comunicações processuais eletrônicas expedidas, tendo integração com os sistemas Portal de Serviços, DCP e PJe.

Quando o destinatário da comunicação possuir cadastro no Domicílio Eletrônico, aparecerá o ícone ativo do Domicílio Eletrônico ao lado esquerdo do nome da parte e a coluna **Tipo de Comunicação** para que seja identificada se a comunicação será uma citação, uma intimação ou uma notificação.

| PJ | EC 080 |         | - Conclu                                                                             | são ao Juiz - Minuta [JEC_Cl                                                                                | MN]                                                              | •                |            |               |                                      | <u>ه</u>       | ♥ 0 <sup>1</sup> 3     | ) [] |
|----|--------|---------|--------------------------------------------------------------------------------------|----------------------------------------------------------------------------------------------------|------------------------------------------------------------------|------------------|------------|---------------|--------------------------------------|----------------|------------------------|------|
|    |        | SAL     | VAR DESCARTAR ALTE                                                                   | RAÇÕES                                                                                                    |                                                                  |                  |            |               |                                      |                |                        |      |
|    | Não pu | ublicar | / Intimar                                                                            |                                                                                                    |                                                                  |                  |            |               |                                      |                |                        |      |
|    | Prepa  | arar A  | to de Comunicação                                                                    | POLO ATI                                                                                                    | IVO POLO PASSIV                                                  | 'O TER           | CEIROS     |               |                                      |                |                        | ^    |
|    |        |         | Nome                                                                                 | Endereço                                                                                                    | Tipo de Comunica.<br>Selecione v                                 | Prazo (dia<br>15 | s) Pessoal | Urgente Melos | de Comunicaç<br>Diário<br>Eletrônico | ão<br>Correlos | Central de<br>Mandados | 1    |
|    | ŧ      | ø       | Bootes Volans Sextans<br>registrado(a) civilmente<br>como Aquila Aquarius<br>Sagitta | Av. Piauí, 7909 - Sobreloja 6<br>305, apt. 23, Taipas de Pedra<br>Mailasqui, NITERÓI - RJ - CEI<br>69323035 | ,<br>s<br>P:                                                     | 15               |            |               |                                      |                |                        |      |
|    | ± [    | Ŷ       | Normai Phoenix Lacerta                                                               | Av. Piauí, 7909 - Sobreloja 6<br>Chácara Goten, Gabriel Pizza<br>OSASCO - SP - CEP: 509214:                 | ,<br>a,<br>10 Selecione ✓<br>Citação<br>Intimação<br>Notificação | 15               |            |               |                                      |                |                        |      |

Figura 11 - Identificação do Domicílio Eletrônico.

Quando enviada uma comunicação para uma pessoa habilitada no Domicílio Eletrônico,

a:

- Citação terá prazo para ciência de 3 dia úteis e, caso não seja tomada a ciência pelo representante dentro deste prazo, será lançado expediente encerrado, sendo necessário realizar nova citação;
- Intimação ou Notificação terá prazo para ciência de 10 dias corridos e, caso não seja tomada a ciência pelo representante, será lançada a ciência tácita e o prazo para manifestação será iniciado.

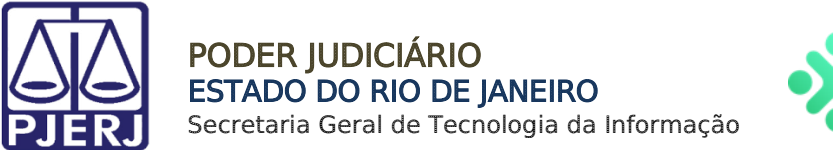

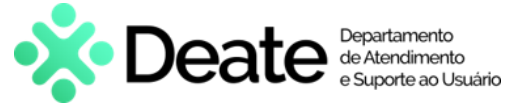

Quando a <u>citação</u> for enviada pelo sistema **Domicílio Eletrônico**, o processo será encaminhado automaticamente para a tarefa **Aguardando Registro da ciência da citação**.

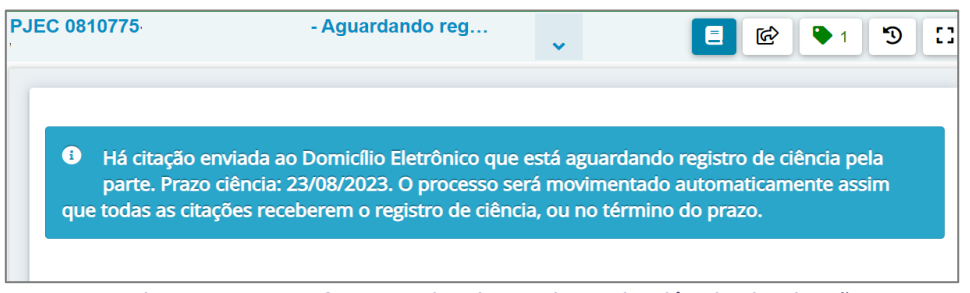

Figura 12 - Tarefa Aguardando Registro da ciência da citação

Independentemente do tipo de comunicação, será permitido ao representante tomar ciência pelo Sistema Domicílio Eletrônico ou através do Sistema PJe. A tomada de ciência do ato será refletida nos Expedientes do processo e nos respectivos sistemas.

Quando a parte **citada** tiver cadastro no Domicílio Eletrônico, se a parte <u>não tomar</u> <u>ciência da citação dentro do prazo de 3 dias úteis</u>, a citação será refletida na tela de Expedientes como **Expediente encerrado manualmente por Usuário Domicílio Eletrônico**, ou seja, não há a tomada de ciência tácita.

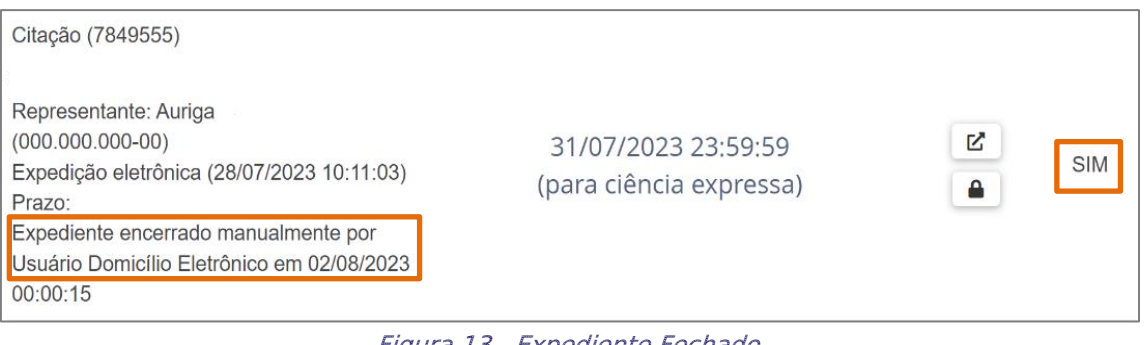

Figura 13 - Expediente Fechado

Nas tarefas, quando a parte **citada** tiver cadastro no Domicílio Eletrônico, o processo ficará na tarefa **Aguardando registro de ciência da citação** e, se a parte <u>não tomar ciência dentro do prazo de 3 dias úteis</u>, o processo irá para a tarefa **Ausência de citação**, indicando ao usuário a data que a citação expirou, o nome da parte que não tomou ciência e a necessidade de uma nova citação.

| PJEC | - Ausência de citação [TCI]                                                                                                    |                                                     | <b>1</b>                                               | ٥        | 3   |   |
|------|----------------------------------------------------------------------------------------------------|-----------------------------------------------------|--------------------------------------------------------|----------|-----|---|
|      | O prazo de ciência para o(s) expediente(s) de citação enviado(s) ao Domicílio Fietrônico expiro                                                                                               | u em: 18/08/2023. Parte(s) com ausência de citacão: | preparar ato de comunicação<br>publicar edital<br>sair | rio real | žar |   |
|      | O prazo de ciencia para des) expediences) de crazado enviado(s) do Dominuiro electrónico expirad<br>uma nova citação por outro meio de comunicação conforme Resolução Nº 13.105 - Art. 246. M | tovimente a tarefa de acordo com o melo desejado p  | ara a nova citação.                                    | no real  | 201 |   |
|      |                                                                                                    |                                                     |                                                        |          |     | _ |
|      |                                                                                                    |                                                     |                                                        |          |     |   |

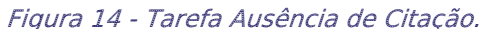

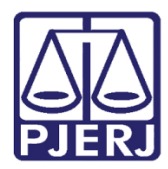

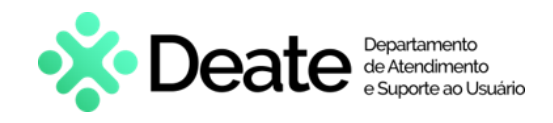

### 3. Histórico de Versões

| Versão | Data       | Descrição da alteração            | Responsável     |
|--------|------------|-----------------------------------|-----------------|
| 1.0    | 19/04/2023 | Elaboração de documento.          | Thiago Pinheiro |
| 1.0    | 20/04/2023 | Revisão ortográfica/Template.     | Yasminni Souza  |
| 1.0    | 24/04/2023 | Revisão e aprovação do documento. | Tatiana Brandão |
| 1.1    | 28/06/2023 | Atualização de Informação         | Thiago Pinheiro |
| 1.1    | 29/06/2023 | Revisão ortográfica/Template.     | Yasminni Souza  |
| 1.2    | 09/08/2023 | Atualização de Informação         | Gabriel Lugon   |
| 1.2    | 09/08/2023 | Revisão ortográfica/Template.     | Amanda Narciso  |
| 1.3    | 22/08/2023 | Atualização de Informação         | Luciana Adolfo  |
| 1.3    | 23/08/2023 | Revisão ortográfica/Template.     | Amanda Narciso  |
| 1.3    | 11/03/2024 | Atualização de Informação         | Matheus Rezende |
| 1.3    | 19/03/2024 | Revisão e aprovação do documento. | Thaís Pincigher |